## 健康調査、課題進捗状況アンケートの答え方に関する説明書

| 手順1 布施工科                                                                                                    | の HP から、アン                                                                                             | ケートページに移動                                                                                          | する。                                                                                                    |                                                   |                            |
|----------------------------------------------------------------------------------------------------|----------------------------------------------------------------------------------------------------|----------------------------------------------------------------------------------------------------|----------------------------------------------------------------------------------------------------|---------------------------------------------------|----------------------------|
| (14) 14期生     (14) 期生     (14) 期生     (14) 期生     (14) 期生     (14) 期生     (14) 期生     (14) 期生     (14) 期生     (14) 用生     (14) 用生 | <u>3年生</u><br>14期生                                                                                     | NW 1月15期生<br>② 2020.4.9<br><u>う存生(15期生</u> )<br>ご覧いただき、ありがとうございます、<br>13日よりスタートしますので、お待ち<br>ください、& | 2 年生<br>5 期生                                                                                                    | HP上にあ<br>の学年のペ<br>リックする                           | る自分<br>ージをク<br>。           |
| 1年生<br>16期生                                                                                                    | (で) 1月16間生<br>(ご) 2020.4.9<br>1年生(16期生)<br>ご覧いただき、ありがとうございます、<br>13日よりスタートしますので、お待ち<br>ください。&<br>原きを読む | <b>案内(第</b><br>5和2年<br>第二章<br>5本校末-ムペー<br>5本校するようにしてください                                           | (1)<br>20.4.8<br>の安内<br>20.5<br>20.5 |                                                   |                            |
|                                                                                                    |                                                                                                    | ※最新の内容を<br>古い同文会名第を利用                                                                              | 本校は80周年を)<br>表示していただくため、ブラ<br>山た特殊詐欺(オレオレ詐欺                                                                                                    | 迎えました<br>ウザの更新&再表示をお願いします。<br>筆)が発生しています。 ご注意ください |                            |
| TOPICS の健康                                                                                                    | 康調査の                                                                                                   | TOPICS                                                                                             |                                                                                                    |                                                   |                            |
| お願い(生徒必読)                                                                                                    |                                                                                                    | 2020.04.09 健康調査のお                                                                                  | ▶ 2020.04.09 健康調査のお願い(牛徒必読)                                                                                                    |                                                   |                            |
| からも、ペーシ                                                                                                    | バに移動                                                                                                   | ▶ 2020.04.08                                                                                       |                                                                                                    |                                                   |                            |
| できます。                                                                                                    | J                                                                                                    | ▶ 2020.04.08 新型コロナウ                                                                                | <ul> <li>▶ 2020.04.08 新型コロナウィルスに関する学校対応 (ブログへ移動)</li> </ul>                                                                                                    |                                                   |                            |
|                                                                                                    | <ul> <li>② 2020.4.9</li> <li>2年生(15期生)</li> <li>ご覧いただき、ありがとうござ()</li> </ul>                            | 、実す。                                                                                               |                                                                                                    | NEW 工科15期生                                        |                            |
|                                                                                                    | 13日よりスタートしますので、お待ちください。<br>このページをブックマークしておくと毎日の作業が楽になります<br>健康調査は実施日の8時~9時のみ入力できます(9時に締め切ります)          |                                                                                                    |                                                                                                    |                                                   |                            |
|                                                                                                    | 課題進捗は実施日の8時~15<br>2年健康調査                                                                               | <b>寺まで入力できます</b><br>↓月13日~17日                                                                      |                                                                                                    |                                                   |                            |
|                                                                                                    | 2年健康調査                                                                                                 | 4月20日~24日、27日~5月1日(2                                                                               | 29日の祝日除く)                                                                                                    |                                                   |                            |
|                                                                                                    | 2年課題進捗状況アンケート                                                                                          | 4月20日~24日、27日~5月1日(2                                                                               | 29日の祝日除く)                                                                                                    | 同ダの受け付け数了と                                        | 出たら                        |
|                                                                                                    |                                                                                                    |                                                                                                    |                                                                                                    | 締め切り時間に間に合                                        | っていな                       |
|                                                                                                    | T T                                                                                                    | ンケートページ                                                                                            |                                                                                                    | いということ。次の日                                        | から時間                       |
|                                                                                                    |                                                                                                    | 移動すれば成功                                                                                            |                                                                                                    | 内に回答してください                                        | °0                         |
| 毎日の健康                                                                                                    | 調査2年生                                                                                                  |                                                                                                    | 毎日の碑で                                                                                                    | 東調本っケナ                                            |                            |
| 2020年度 布施工科2年生に対するアンケートです<br>*必須                                                                                                    |                                                                                                    |                                                                                                    | マチロ リノル ほう                                                                                                    | ▶ □ □ □ □ □ □ □ ↓ □ ↓ 調査2年生」の回答の受け付けは終了しまし        | te.                        |
|                                                                                                    |                                                                                                    |                                                                                                    | 間違いであると思われ                                                                                                    | る場合は、フォームのオーナーにお問い合れ                              | )せください。                    |
| 1、前年度のクラス出を選びなさい。*                                                                                                    |                                                                                                    |                                                                                                    | 四合の収集を再開(こ                                                                                                    | リッフンクはフォーム編集者のみに表示されま<br>                         | <u>97 .</u>                |
| 選択 ▼                                                                                                    |                                                                                                    |                                                                                                    | このコンテンツは Google た                                                                                                    | YFIQUまたは承認したものではありません。 <u>不正行為</u><br><u>ポリシー</u> | <u>の戦告 - 利用規約 - プライバシ-</u> |
|                                                                                                    |                                                                                                    |                                                                                                    |                                                                                                    | Googleフォーム                                        |                            |

## 手順3 アンケートに回答していき、最後に送信ボタンを押す。

1年生は自分のクラスを新2年生、3年生は昨年度のクラスを選択し、<u>出席番号</u>を選びなさい。 ※4月20日からは、クラス、出席番号のかわりに同封した個人IDの入力に変更するので注意してください。

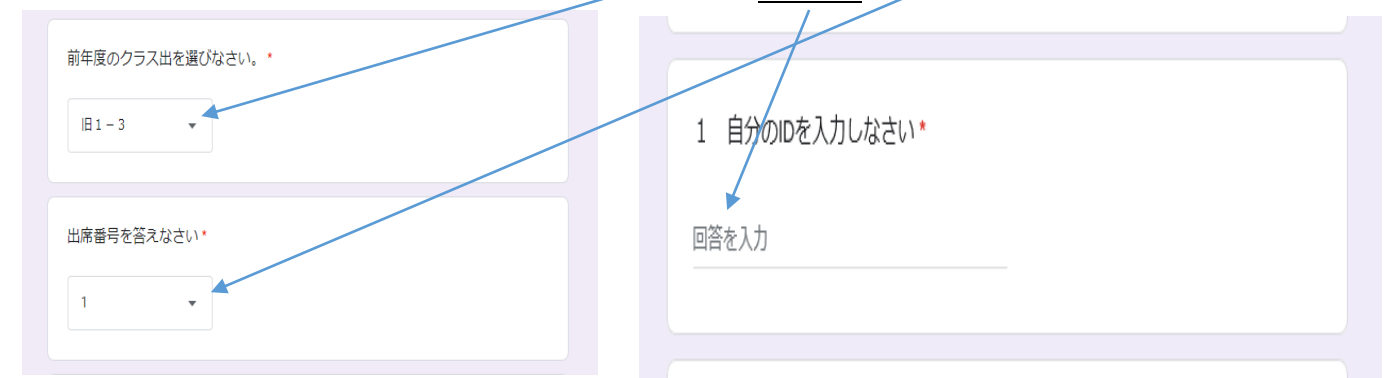

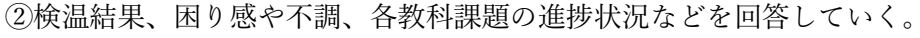

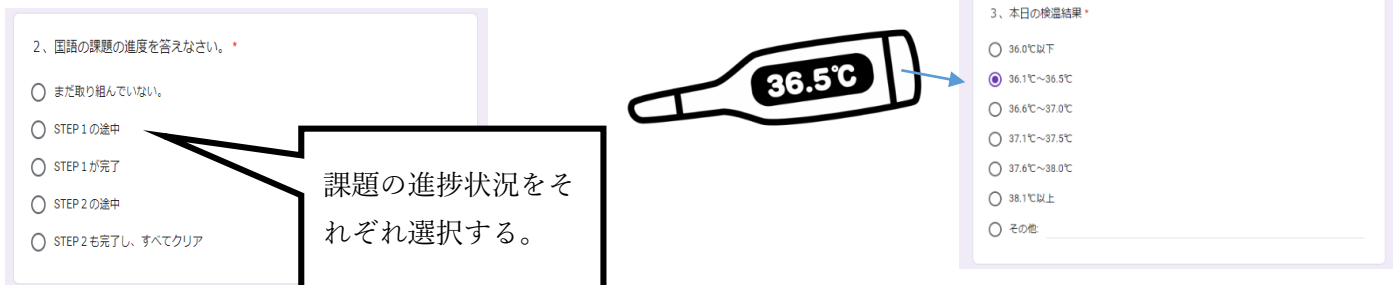

※困り感や不調に関して答える。相談したいことがある場合は、<u>つながる電話番号</u>を記入する。 回答がおわったら**送信ボタン**を押す。

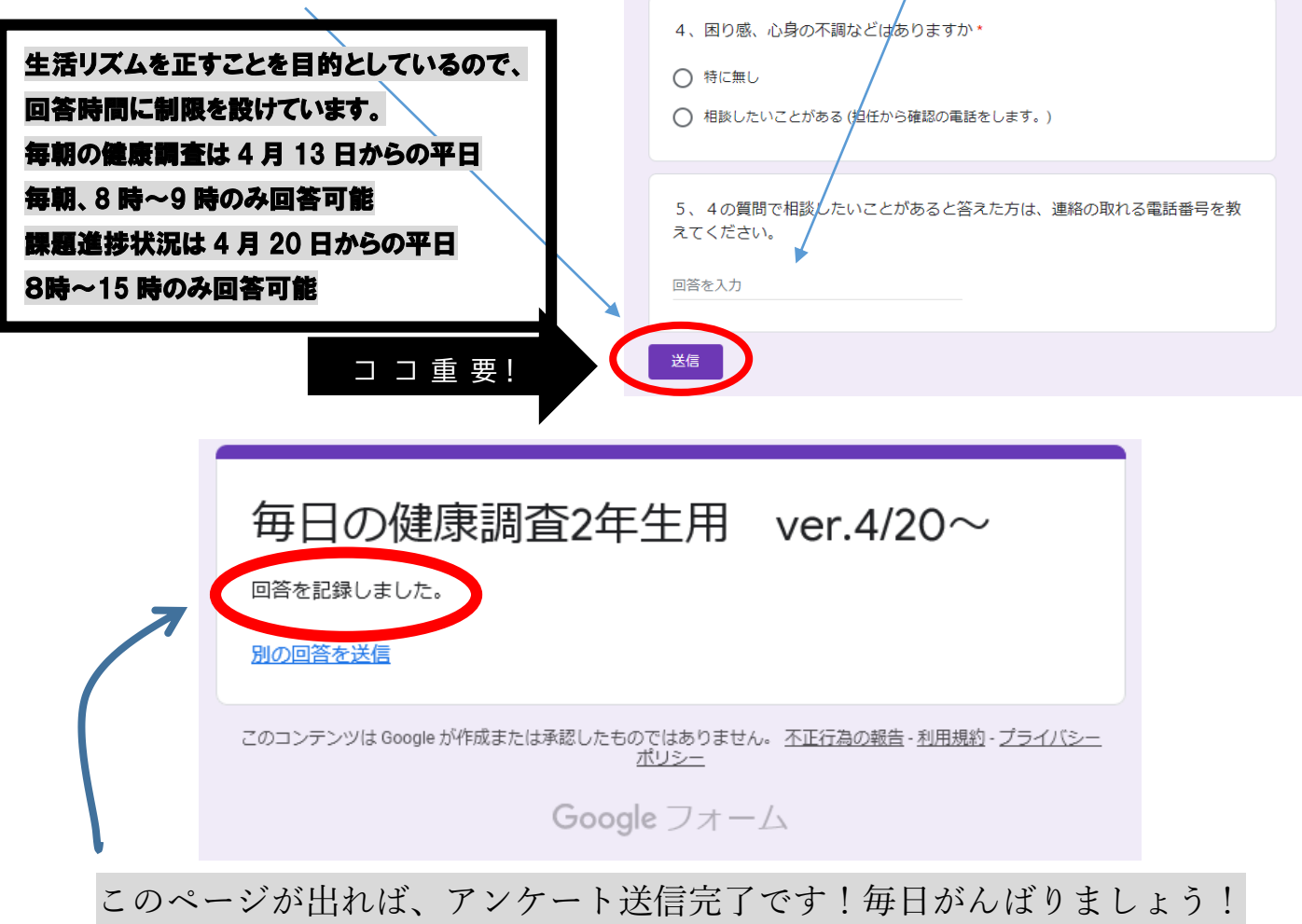